# Info skills

\_ \_ \_ \_ \_ \_ \_ \_ \_ \_ \_ \_ \_ \_ \_ \_

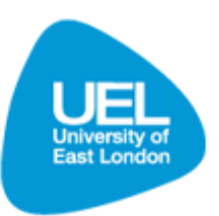

Searching, finding and renewing books

## Key points and quick tips

### Searching for books

- There are two types of search: simple and advanced.
- Use key words for a title and author. Your results will be displayed much quicker if you add the authors name and pick out one or two key words from the title.
- If you do not find the book that you are looking for, double check your spelling.
- Simple searching can bring up a lot of results. If you cannot see the book you are looking for, try using the 'refine my results' options on the left side of the search page.
- Even if you are off-campus you can search for books and e-books available to all students.

#### **Finding books**

- If the book is out on loan, do not forget that you can place a reserve on the book.
- Have a pen and paper or reading list with you, so you can make a note of the shelf numbers of your books
- Have a walk around the library to familiarise yourself with the layout.

#### **Renewing books**

- Books are automatically renewed for you if they have not been reserved by someone else. If you do not return your book by the required date you will pay a fine.
- If your book has been reserved, but someone else had returned a copy before you, you will be able to renew the book online. Renewals and reservations are checked 48 hrs before the due date.

## Searching for a book using the Library Search

- You can search for a book from any computer, on-campus or off-campus.
- To find a book using the Library Search, go to the Library Learning Services homepage: <u>www.uel.ac.uk/lls</u>
- Click on 'Library Search' under Quick Links on the left hand side of the page

| Library & Learning Se                                                                                                    | ervices                                 |
|----------------------------------------------------------------------------------------------------|-----------------------------------------|
| New Search How to Search A-Z ILL Request Room Bookings Books and more Articles                                                                                                    | Help Search Rrowse Search Browse Search |
| We are always happy to help. You can contact us: <ul> <li>By Phone</li> <li>Online via Email</li> <li>By contacting your Subject Librarian.</li> <li>Or Text-a-Librarian with your query.</li> </ul> End this session Ask-A-Librarian is not available at this time. Please use our email service and we will get back to you as soon as possible. |                                         |

- Enter your keywords, title and/or author in the 'Books and more' tab.
- Click 'Search' to bring up a list of relevant results.
- Find the book that you are looking for and click on the locations tab to check which campuses the book is held.
- Click on the relevant campus to see if the book is available, number of copies and the shelf mark. Note the location code to enable you to find the book in the library.

|                                                                                                    |                                                                                                    |                                                                                                    |                                                                                                    |                                           | Guest ★ e-Shelf My A                                                                                          |
|----------------------------------------------------------------------------------------------------|----------------------------------------------------------------------------------------------------|----------------------------------------------------------------------------------------------------|----------------------------------------------------------------------------------------------------|-------------------------------------------|----------------------------------------------------------------------------------------------------|
| New Search How to Search A-Z ILL Req  Books and more Articles                                                                                                    | uest Room Bookings Help                                                                                                    |                                                                                                    |                                                                                                    |                                           |                                                                                                    |
| cottrell study skills                                                                                                    |                                                                                                    | Search Advanced Search<br>Browse Search                                                                             |                                                                                                    |                                           |                                                                                                    |
|                                                                                                    |                                                                                                    | Did                                                                                                    | you mean: cottrell / skills?                                                                                              |                                           |                                                                                                    |
| Refine My Results                                                                                                    | 7 Results for Entire Library                                                                                                    |                                                                                                    |                                                                                                    | sorted by: relevance 🗸                    |                                                                                                    |
| Docklands (4)<br>Stratford (7)<br>More options ✓                                                                                                    | Book<br>Book<br>Stella Cottrell author.<br>Fourth ediiton<br>Basingstoke : Palgrave M<br>• Check locations for a                | lacmillan 2013<br>available items and other lo                                                                      | cations                                                                                                    |                                           |                                                                                                    |
| Topic<br>Study skills (4)                                                                                                    | Get It Details R                                                                                                    | eviews & Tags Virtual Brow<br>don (Δlma)                                                                            | se                                                                                                    | Sion                                      | -in for more ontions                                                                                          |
| Topic<br>Study skills (4)<br>Report writing (1)<br>Examinations (1)                                                                                                    | Get It Details R<br>University of East Lon<br>Request Options: Ask a                                                            | eviews & Tags Virtual Brow<br>don (Alma)<br>a librarianc과                                                           | se                                                                                                    | Sigr                                      | -in for more options A                                                                                        |
| Topic<br>Study skills (4)<br>Report writing (1)<br>Examinations (1)<br>Educational technology (1)<br>Critical thinking (1)                                                               | Get It Details R<br>University of East Lon<br>Request Options: Ask a<br>Location                                                | eviews & Tags Virtual Brow<br>don (Alma)<br>a librarian대가 (<br>Docklands Library Mai                                | n Collection 378.170281 COT                                                                                               | Sigr                                      | Lin for more options A<br>Show Details                                                                        |
| Topic<br>Study skils (4)<br>Report writing (1)<br>Examinations (1)<br>Educational technology (1)<br>Critical thinking (1)<br>More options ↓                                              | Get It Details R<br>University of East Lon<br>Request Options: Ask a<br>Location<br>Barcode                                     | eviews & Tags Virtual Brow<br>don (Alma)<br>a librarianc?  <br>Docklands Library Mair<br>Type                       | n Collection 378.170281 COT                                                                                               | Sign                                      | Hin for more options A<br>Show Details<br>Status                                                              |
| Topic<br>Study skils (4)<br>Report writing (1)<br>Examinations (1)<br>Educational technology (1)<br>Critical thinking (1)<br>More options ~                                              | Get It Details R<br>University of East Lon<br>Request Options: Ask a<br>Location<br>Barcode<br>95489274                         | eviews & Tags Virtual Brow<br>don (Alma)<br>a librarianc3 <sup>2</sup>  <br>Docklands Library Maii<br>Type<br>Book  | se<br>n Callection 378.170281 COT<br>Policy<br>Sign in to view policy                                                     | Sign<br>1 - 4 of 4 Records<br>Description | Lin for more options A Show Details Status Item on shelf                                                      |
| Topic<br>Study skils (4)<br>Report writing (1)<br>Examinations (1)<br>Educational technology (1)<br>Critical thinking (1)<br>More options ↓<br>Creation Date<br>From 1999 To 2014 Refine | Get II. Details R<br>University of East Lon<br>Request Options: Ask a<br>Location<br>Barcode<br>96489274<br>96489278            | eviews & Tags Virtual Brow<br>don (Alma)<br>s librariant:?  <br>Docklands Library Mail<br>Dock<br>Book<br>Book      | se<br>n Callection 378.170281 COT<br>Policy<br>Sign in to view policy<br>Sign in to view policy                           | Sign<br>1 - 4 of 4 Records<br>Description | Hin for more options A<br>Show Details<br>Status<br>Item on shelf<br>Item on shelf                            |
| Topic<br>Study skils (4)<br>Report writing (1)<br>Examinations (1)<br>Educational technology (1)<br>Critical timking (1)<br>More options V<br>Creation Date<br>From 1999 To 2014 Refine  | Get It Details R<br>University of East Lon<br>Request Options: Ask a<br>Location<br>Barcode<br>96489274<br>96489258<br>9648924X | eviews & Tags Virtual Brow<br>don (Alma)<br>Ibranian:27  <br>Docklands Library Maii<br>Dock<br>Book<br>Book<br>Book | se<br>n Collection 378.170281 COT<br>Policy<br>Sign in to view policy<br>Sign in to view policy<br>Sign in to view policy | Sigr<br>1 - 4 of 4 Records<br>Description | -in for more options A<br>Show Details<br>Status<br>Item on shelf<br>Item on shelf<br>On loan until 30/07/201 |

• If the book you require does not appear in the list, you can refine your search further using the 'Refine My Results' options on the left of screen.

#### **Refining a search**

Once you have done a basic search in the Library Search, those results can be further refined (using the list to the left of screen) to exclude options, enabling you to narrow down the number of hits showing.

The diagram provided highlights the refining options available when searching for 'Study skills'.

Searches can be refined in the following ways:

- Topic Further refine results by topic area
- Creator Search for results from a specific author or organisation
- Library Show only results available at one of the three university libraries.
- **Collection** Refine results by a specific collection. This can be very useful when searching specifically for e-books
- **Resource Type** Refine searches for only books, journals or audio visual resources
- **Creation Date** Refine the search to only include resources published within a specific date rang
- Language Search for resources published in a specific language.

#### **Refine My Results**

Topic Study Skills (77) English language (36) Academic writing (13) Dissertations, Academic (9) Study, Method of (8) Show 14 more ~

Creator Cottrell, S (5) Cameron, S (5) Wallace, M (4) Northedge, A (4) National Extension College (4) Show 15 more v

Library Stratford (214) Docklands (118) Duncan House (35)

Collection Main Collection (213) Skillzone Collection (31) Birkbeck Collection (17) E-Books Collection (17) PGCE Collection (5) Show 2 more v

## Finding a book in the library

- Once you have located the book using the Library Search (see above) note down the location code, eg 378.170281 COT.
- The location code is divided into two sections and is used to locate the book within the Library.
- Follow the details on the edge of the shelf racks to locate the appropriate shelf.
- Use the shelf number to locate the correct book on the shelf.
- If you need any further help on locating a book ask at the help desks.

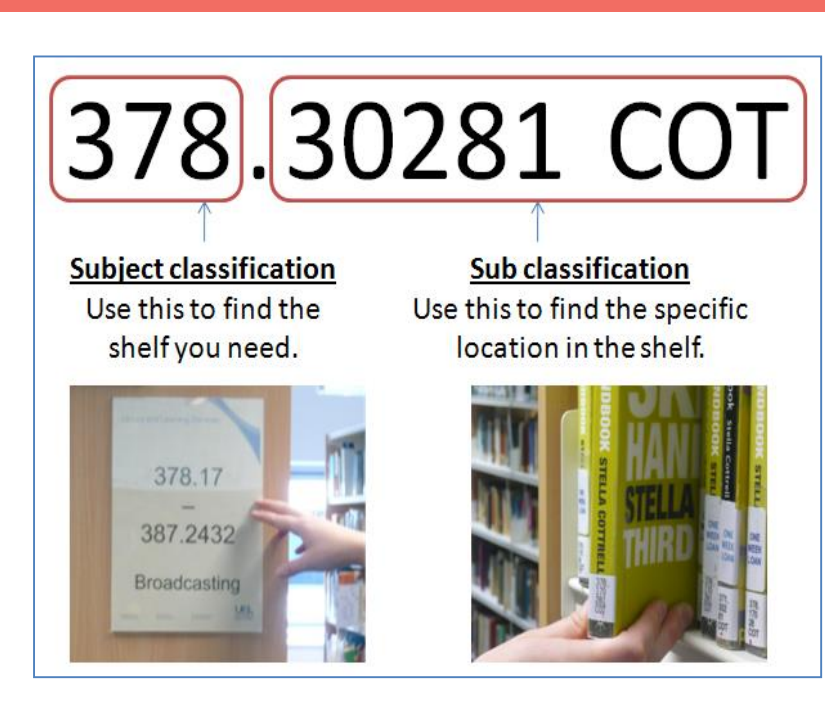

## Borrowing a book from the library

- Once you have located a book on the library shelf, it can be borrowed from the library for a specific period of time.
- Take the book to one of the self-issue machines and issue it to your library account using your UEL Student Card.
- If you need further help on borrowing a book ask at the library help desk.

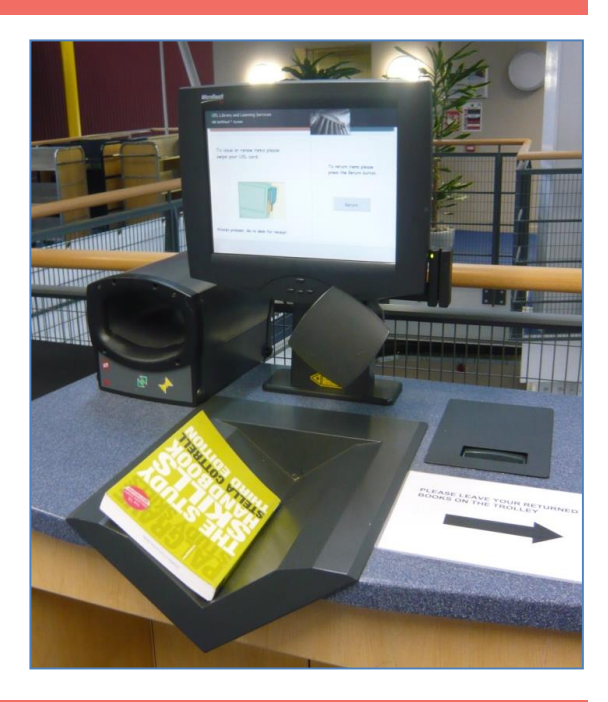

## Logging onto your library account

• In order to view your library account online you will have to log in to the Library Search. When in the Library Search (accessible via <u>www.uel.ac.uk/lls</u>) select 'Sign in' from the top right of screen.

| University of<br>East London | Library & Learning Services |                                    |
|------------------------------|-----------------------------|------------------------------------|
| New Search How to Search     | A-Z Journals Tags Help      | Guest ✿ e-Shelf My Account Sign In |
| Books and more Articles      |                             | Search Advanced Search             |

- Log in using your UEL username and password.
- Click on 'My Account' at the top right of screen to view a list of your active loans.

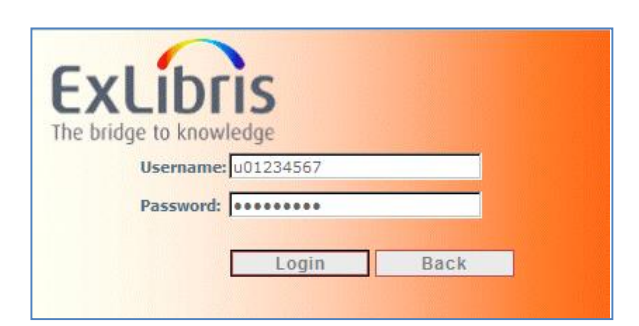

| e-Shelf           | Queries | My Account                    |              |          |          |             |           |
|-------------------|---------|-------------------------------|--------------|----------|----------|-------------|-----------|
| Loans (2)         | Lis     | t of Active Loans List of His | toric Loans  | Due Dete | Duelland | <b>Fine</b> | Dense All |
| Requests (0)      | #       | litte                         | Author       | Due Date | Due Hour | Fine        | Renew All |
| Fine & Fees       | 01      | Coaching children in sport :  |              | 06/10/10 | 2359     |             | Renew     |
| Blocks & Messages | 02      | Protecting children :         | Lester, Gil. | 06/10/10 | 2359     |             | Renew     |
| Personal Settings |         |                               |              |          |          |             |           |